# **KANNUR UNIVERSITY**

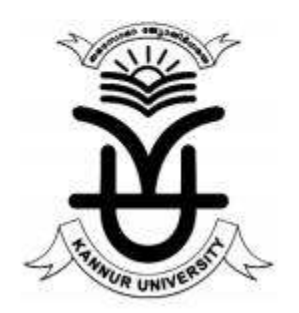

# GUIDELINE FOR PAYMENT OF EXAMINATION FEE THROUGH ONLINE SBI COLLECT PORTAL E-CHALAN

COMPUTER CELL -KANNUR UNIVERSITY

## PAYMENT THROUGH ONLINE SBI-COLLECT PORTAL

Step 1. Visit <u>https://www.onlinesbi.com/prelogin/icollecthome.htm</u> and Accept Terms and Conditions and click on Proceed

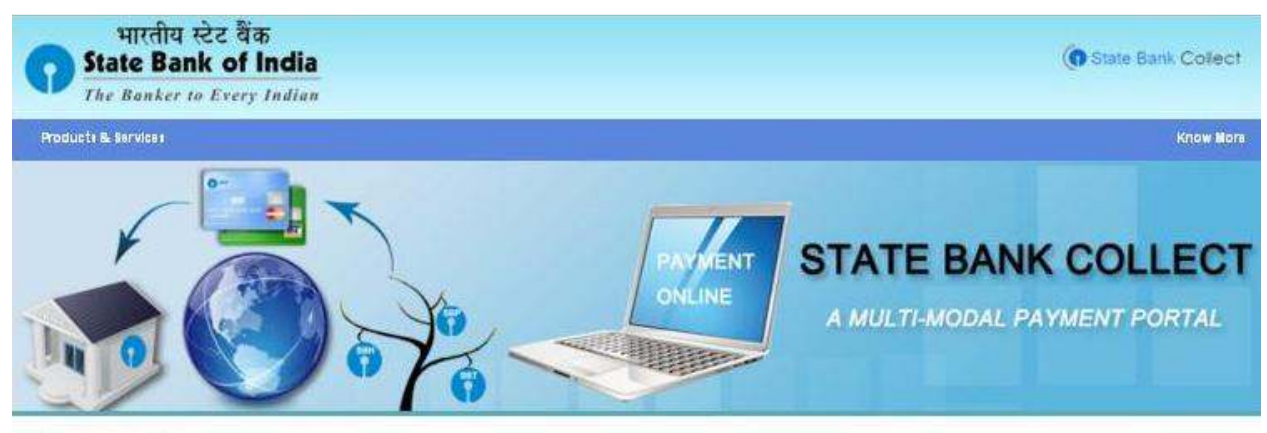

DISCLAIMER CLAUSE

डिस्क्लेसर क्लोज़ ट्विंदी में देखने ट्वेतु यहां क्लिक करें.

Click here to view the disclaimer clause in Hindi.

#### Terms Used:

- Corporate Customer: Firm/Company/Institution (F/C/I) collecting payment from their beneficiaries.
- User: The beneficiary making a payment to F/C/I for the services/goods availed.
- Bank shall not be responsible, in any way, for the quality or merchantability of any product/merchandise or any of the services related thereto, whatsoever, offered to the User by the Corporate Customer. Any disputes regarding the same or delivery of the Service or otherwise will be settled between Corporate Customer and the User and Bank shall not be a party to any such dispute. Any request for refund by the User on any grounds whatsoever should be taken up directly with the Corporate Customer and the Bank will not be concerned with such a request.
- Bank takes no responsibility in respect of the services provided and User shall not be entitled to make any claim against the Bank for deficiency in the services provided by the Corporate Customer.
- The User shall not publish, display, upload or transmit any information prohibited under Rule 3(2) of the Information Technology (Intermediaries guidelines) Rules, 2011.
- In case of non-compliance of the terms and conditions of usage by the User, the Bank has the right to immediately terminate the access or usage rights of the User to the computer resource of the Bank and remove the non-compliant information.
- I have read and accepted the terms and conditions stated above. (Click Check Box to proceed for payment.)

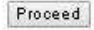

(B) Copyright 2013 Online SBI

Privacy Statement | Disclosure | Terms of Use

| State Bank Group                          |                                                                                                    |                                                                                                    |                                                |
|-------------------------------------------|----------------------------------------------------------------------------------------------------|----------------------------------------------------------------------------------------------------|------------------------------------------------|
| State Bank Collect State Bank MCPS P      | wEFF0                                                                                                    |                                                                                                    | ĥ.                                             |
| State Bank Collect     State Dank Collect | State Bank Collect                                                                                                    |                                                                                                    | 10-Feb-2017 (04.42                             |
| Payment History                           | Select State and Type of Corporate / In<br>State of Corporate Institution *<br>Type of Corporate Institution *              | Select State                                                                                         |                                                |
| Frannei franzöße                          | <ul> <li>Mandatory fields are marked with</li> <li>State Bank Collect is a unique se<br/>accounts with the Bank.</li> </ul> | an asterisk (*)<br>vice for paying online to educational institutions, temples, charities and/or any | other corporates/institutions who maintain the |

Step 2. Select State of Corporate/Institution \* as Kerala and Type of Corporate/Institution \* as Educational Institutions and click GO

| feie are here: State B                         | ank Collect > State Bank Coll | act                                                                                                    |                                                                                                    |  |  |  |
|------------------------------------------------|-------------------------------|----------------------------------------------------------------------------------------------------|----------------------------------------------------------------------------------------------------|--|--|--|
| State Bank Collect     Reprint Remittance Form | Form                          | State Bank Collect                                                                                                    |                                                                                                    |  |  |  |
| Payment History                                |                               | Select State and Type of Corporate / In                                                                                     | diulies                                                                                                    |  |  |  |
|                                                |                               | State of Corporate/Institution *                                                                                            | Kerala 🔻                                                                                                    |  |  |  |
|                                                |                               | Type of Corporate Institution *                                                                                             | Educational Institutions •                                                                                  |  |  |  |
|                                                |                               |                                                                                                    | En                                                                                                    |  |  |  |
|                                                |                               | <ul> <li>Mandatory fields are marked with</li> <li>State Bank Collect is a unique se<br/>accounts with the Bank.</li> </ul> | an asterisk (*)<br>vrice for paying online to educational institutions, temples, charities and/or any offic |  |  |  |

Step 3. Select Educational Institution Name as FINANCE OFFICER KANNUR UNIVERSITY

|                                           | 0                             |                                       |                                   |          | <b>新</b> 50                      |
|-------------------------------------------|-------------------------------|---------------------------------------|-----------------------------------|----------|----------------------------------|
| State Bank Callect                        | State Bank MOPS Pa            | WEPF 0                                |                                   |          |                                  |
| fee are here: State B                     | ank Collect > State Bank Coll | ent.                                  |                                   |          |                                  |
| * State Bank Collect<br>Report Remittance | Form                          | State Bank Collect                    |                                   |          | 10-Feb-2017 (04:17 PM IST        |
| Payment History                           |                               | Select from Educational Institutions* |                                   |          |                                  |
|                                           |                               | Educational Institutions Name         | FINANCE OFFICER KANNUR UNIVERSITY | •]       |                                  |
|                                           |                               |                                       | Submit Back                       |          |                                  |
|                                           |                               | > Mandatory fields are marked with    | an asteriask (*)                  |          |                                  |
| Constight OnlineSEL                       |                               |                                       |                                   | Privates | Selected   Discours   TempintVin |

Step 4. Select the payment category

Notes (Innova or Anesta compreloging depley and future and

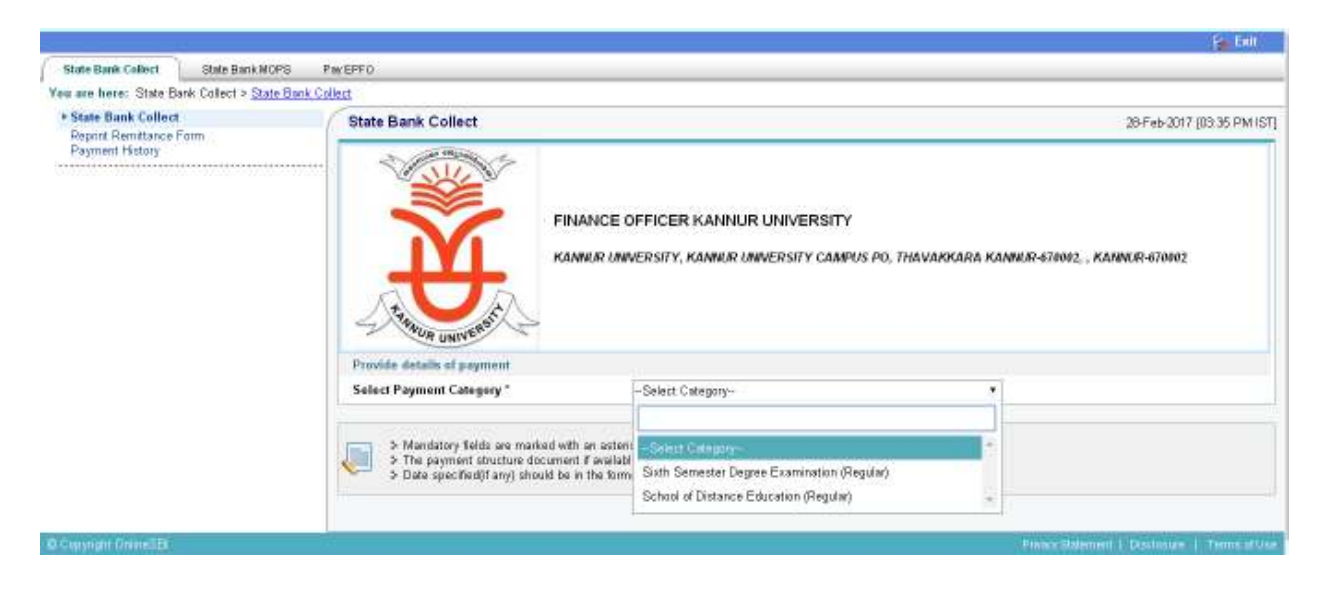

## Step 5. Enter Register Number

|                                                   |                                                                        | Se Call                                                                                                    |
|---------------------------------------------------|------------------------------------------------------------------------|----------------------------------------------------------------------------------------------------|
| State Bank Collect State Bank MOPS Pr             | W EPF 0                                                                |                                                                                                    |
| www.are.here: State Bank Collect > State Bank Col | latt                                                                   |                                                                                                    |
| * State Bank Collect                              | State Bank Collect                                                     | 26-Feb-2017 [11:20 AM1ST                                                                                                    |
|                                                   | THUR UNIVERSIT                                                         | INANCE OFFICER KANNUR UNIVERSITY<br>ANNUR UNIVERSITY, KANNUR UNIVERSITY CAMPUS PO, THAVAKKARA KANNUR-670002, , KANNUR-670002 |
|                                                   | Provide details of payment<br>Sale of Research Category 7              |                                                                                                    |
|                                                   | Mandatory fields are marked with an as<br>Finter Registration Number * | Store Seriester Diegree Examination (regulari)                                                                               |

Step 6. In the bottom portion of the page you have to fill

- Your Name
- Your Date of Birth
- Your Mobile Number

Step 7. In the last box you have to fill the text against it and press Submit.

| r state status Los sust<br>Report Parritigious Form | State Bank Collect                                                                                                    |                                                                                             | 10-Feb 2017 (84.19 PM |
|-----------------------------------------------------|----------------------------------------------------------------------------------------------------|---------------------------------------------------------------------------------------------|-----------------------|
| Toyned Billoy                                       | HARICE OFFICER                                                                                                    | KAIRUR WINTERSITY<br>P. Kairun orangersty: Canfor Aq. Thavakkairu kaonon eynye Kairun synne |                       |
|                                                     | Provide defails of promint                                                                                                    |                                                                                             |                       |
|                                                     | Belast, Pervent Celepory*                                                                                                    | Schutt of Distance Education (Pagalary -                                                    |                       |
|                                                     | Register No. 4                                                                                                    | SNI48CARTY                                                                                  |                       |
|                                                     | Meno.*                                                                                                    | WORKAWNED ADDAR WORTHAP ADMIDIAN M                                                          |                       |
|                                                     | Deta of Birth *                                                                                                    | 8008/8080                                                                                   |                       |
|                                                     | College *                                                                                                    | One Newsyana College Testada                                                                |                       |
|                                                     | Course *                                                                                                    | BCA .                                                                                       |                       |
|                                                     | Even Feio *                                                                                                    | 1616                                                                                        |                       |
|                                                     | HGA*                                                                                                    | 103.400 é                                                                                   |                       |
|                                                     | Avourt*                                                                                                    | 1936                                                                                        |                       |
|                                                     | Neverla                                                                                                    |                                                                                             |                       |
|                                                     | Resources your News, Date or Detry & Motele Mander                                                                                                    | r, This is regulated to reprint your a tector ( newtance/747 (html. # the next action)      |                       |
|                                                     | Date of Web 1                                                                                                    |                                                                                             |                       |
|                                                     | Redd a Render 1                                                                                                    |                                                                                             |                       |
|                                                     | Refer the last as shown in the lasts 1                                                                                                    |                                                                                             |                       |
|                                                     |                                                                                                    | 3F218                                                                                       |                       |
|                                                     |                                                                                                    | boxet must mot                                                                              |                       |
|                                                     |                                                                                                    |                                                                                             |                       |
|                                                     | 2 The payment strature document if includes (c)<br>2 The payment strature document if includes will be<br>3 One payment strature document if includes and a<br>0 One payment strature document if includes a strature of the<br>0 One payment strature of the strature of the strature of the<br>0 One payment strature of the strature of the strature of the strature of the s | ottain detailed instructions about the online payment process.<br>Memoryce J. D. (2003)200  |                       |
|                                                     | C                                                                                                    | and fill of second                                                                          |                       |

Step 8. Next screen will be a preview showing payment details

|                                              |                    |                                             |                                        | EKI                      |
|----------------------------------------------|--------------------|---------------------------------------------|----------------------------------------|--------------------------|
| State Bank Collect State Bank MOPS           | PayEPFO            |                                             |                                        |                          |
| ee are here: State Bank Collect > State Bank | Collect            |                                             |                                        |                          |
| State Bank Collect                           | State Bank Collect |                                             |                                        | 13-Feb-2017 [11:38 AM IS |
| Payment History                              |                    | Verify details and confirm this transaction | 100 ()                                 |                          |
|                                              | -                  | Educational Institutions Name               | FINANCE OFFICER KANNUR UNIVERSITY      |                          |
|                                              | <b>U</b>           | Category                                    | School of Distance Education (Regular) |                          |
|                                              |                    | Register Ne.                                | GK14AEC009                             |                          |
|                                              |                    | Name                                        | NMYA P                                 |                          |
|                                              |                    | Date of Birth                               | 30/06/1996                             |                          |
|                                              |                    | College                                     | Govt. Collage Kasargod Kasargod        |                          |
|                                              |                    | Course                                      | Economics                              |                          |
|                                              |                    | Exam Fees                                   | 1165                                   |                          |
|                                              |                    | нод                                         | 103-002 a                              |                          |
|                                              |                    | Amount                                      | 1165                                   |                          |
|                                              |                    | Total Amount                                | INR 1,165.00                           |                          |
|                                              |                    | Remarks                                     |                                        |                          |

**Step 9.** If all the details are correct **Press Submit** and **Proceed** further. If there is any corrections to be made **Press Cancel**. You will be taken to first screen and enter the details again.

When you click on 'Submit' button, you will be taken to a screen as follows, which shows you about different modes of payment and bank charges.

### State Bank MOPS

State Bank Collect

Multi Option Payment System

| NET B                            | ANKING              |   |                                 | CARD PAYMENTS                            |          |
|----------------------------------|---------------------|---|---------------------------------|------------------------------------------|----------|
| State Bank of India              | Bank Charges: 11.5  |   | This payment mode is not avai   | ilable between 23:30 hours IST and 00:30 | hours IS |
| State Bank of Bikaner and Jaipur | Bank Charges: 11.5  |   | State Bank<br>ATM-cum-Debit Car | d Bank Charges: Rs 11.5                  | >        |
| State Bank of Hyderabad          | Bank Charges: 11.5  |   | Other Banks Debit C             | Cards Bank Charges: Rs 6.71              | >        |
| State Bank of Mysore             | Bank Charges: 11.5  |   | Credit Cards                    | Bank Charges: Rs 12.65                   | 2        |
| State Bank of Patiala            | Bank Charges: 11.5  |   | отн                             | ER PAYMENT MODES                         |          |
| State Bank of Travancore         | Bank Charges: 11.5  |   | SBI BRANCH                      | Bank Charges: Rs 58.0                    | >        |
| Other Banks Internet Banking     | Bank Charges: 17.25 | 2 | B⊖ddy⊴                          | Bank Charges: Rs 5.75                    | >        |

Step 10: Payment process FOR SBI BRANCH MODE (Generate E-Chalan):

IF the payment option is "OTHER PAYMENT MODES (SBIBRANCH)", see the instructions below

Payment Completion and PAP (Pre Acknowledge Form) Form generation window FOR SBI BRANCH MODE ONLY

| Payment details captured successfully.   |                                                   |
|------------------------------------------|---------------------------------------------------|
| Please print & submit the Pre Acknowledg | ement Payment form to the Branch for Payment.     |
| Payment Details:                         |                                                   |
| SBCollect Reference Number               | DIU49614066                                       |
| Category                                 | PraniSeebs Individual Payment by Applicant Rs 450 |
| Name of the Applicant                    | KAUSIK                                            |
| Mobile No. of the Applicant              | 8902498015                                        |
| Purpose of Payment                       | Application Fee PraniSeebeCertificate Course      |
| Amount of Deposit                        | 450                                               |
| Transaction Charge                       | INR 58.00                                         |
| Total Amount                             | INR 508.00                                        |
| Domarka                                  | KAUSIK                                            |

## Pre Acknowledgement Payment form in PDF View. <u>Please do not forget to save a copy of the</u> same for future use For SBI BRANCH mode only.

|                                                                                                    | A CONTRACTOR OF A CONTRACT OF A CONTRACT OF |                                          |               | A COLOR AND AND AND AND AND AND AND AND AND AND                                                                                                    | the second second second second second second second second second second second second second second second s                                                                                                    | and the second second sec |                 |
|----------------------------------------------------------------------------------------------------|----------------------------------------------------------------------------------------------------|------------------------------------------|---------------|----------------------------------------------------------------------------------------------------|----------------------------------------------------------------------------------------------------|----------------------------------------------------------------------------------------------------|-----------------|
| The rection to occurrent Provident Art. Inc.                                                                                                    | encies representationals are plot along                                                                                                    | e des                                    | 122-00122184  | Pri Altererationed Parameter/Pri                                                                                                    | tion of format firings a                                                                                                    | or test eventshi                                                                                                    |                 |
|                                                                                                    | Brandstate Street and Details                                                                                                    |                                          |               | THERE HAVE THE REMARKS DOWN                                                                                                    | the first distance in loss to                                                                                                    | OF CARE                                                                                                    |                 |
| Dist Made Collins Redening The                                                                                                    | 13 (001000)                                                                                                    |                                          |               | 3 <u>1</u> 30                                                                                                    |                                                                                                    |                                                                                                    | 1000            |
| Protection of the second                                                                                                    | THE CTARDOD I THE DRIVES                                                                                                    | 1364                                     |               | -                                                                                                    | Rendscore (Rendstore)                                                                                                    | (hit ide                                                                                                    |                 |
| Canada Second Second                                                                                                    | Prendicable Industriant Forenetal                                                                                                    | ALL PROPERTY AND ADDRESS                 |               | Rose Real of Good Britishers Stor                                                                                                    | ER FROM AND ON                                                                                                    |                                                                                                    | 61 I            |
| Accession of the second second                                                                                                    | B AUGUE                                                                                                    |                                          |               | Elements of the                                                                                                    | Walks, THEORET                                                                                                    | VIC MIN & MALLINS                                                                                                    | and the second  |
|                                                                                                    | Printer -                                                                                                    | - C &C                                   |               | Los Day of the second                                                                                                    | 29-30-2014 13-07                                                                                                    | Car requirements of                                                                                                    | Anterior and an |
| Collection data and                                                                                                    |                                                                                                    |                                          | 451.00        | formane .                                                                                                    | Fr. 9.1.1086                                                                                                    |                                                                                                    |                 |
| Value and                                                                                                    |                                                                                                    | -                                        | - 39.49       | and all some set of the set of th | 2015/024                                                                                                    |                                                                                                    | 30              |
| Tell Report For Physics Hall Oct.                                                                                                    |                                                                                                    |                                          | 2.2.2         | Cdebre (veneer)                                                                                                    |                                                                                                    |                                                                                                    |                 |
|                                                                                                    |                                                                                                    |                                          |               | a contract of the second second s                                                                                                    |                                                                                                    |                                                                                                    |                 |
| Heliabi of Park/12 Sequel                                                                                                    |                                                                                                    | 84                                       |               | True Report for Annual Land to                                                                                                    |                                                                                                    |                                                                                                    |                 |
| Mathine Path/Chapper                                                                                                    |                                                                                                    |                                          |               | Strict Report First Handed East Ord                                                                                                    | There is a second second second second second second second second second second second second second second se                                                                                                    |                                                                                                    | -               |
| Iblati of Path / D'seperi                                                                                                    |                                                                                                    | -                                        | *             | Strait Barrier, New January Land Coll<br>West (Charles), Cheve, Edich 1988                                                                                                    | T. Hosed                                                                                                    | -                                                                                                    | -               |
| Heliphi of Fash.) 17 separi<br>Total In.                                                                                                    |                                                                                                    |                                          |               | Concerning Street Concerning Concerning Street Concerning Street C |                                                                                                    |                                                                                                    |                 |
| lidigiti of Falls/15/separi<br>Talai In.                                                                                                    | name at 1960 and word a share with the                                                                                                    | an an an an an an an an an an an an an a | a first       | Control Report For Alamined Land Only<br>Social HTL2 And<br>Control The Parking Control Land Control<br>Control The Control Control Control<br>Physics guide stars (PAR for Field stars)                                                                                                    | These                                                                                                    |                                                                                                    | -               |
| Heladi of Kadi / Cheperi<br>Telad Ba<br>Solarization the Supervise This is not mo-<br>Colory and size on the Typerlike Addres                                                                                                    | nan 44 Alter personal advances of a                                                                                                    | an<br>a selan da seguir da la            | a de trade    | Cash Notes                                                                                                    | rthepel<br>thepel<br>accord to Abatto                                                                                                    |                                                                                                    |                 |
| Helath of Fade/ Chapter<br>Total Ba<br>Subaction the Report of This is not my<br>Color' and size to the Typer Mathematics                                                                                                    | sanad / Mirappeni Jahan (H. 2012)<br>anno d'August is postarite com<br>Transfiliation de Maria                                                                                                    | n<br>patenting > 20                      | a<br>to York  | The Report Probably Last the Mean Probably Construction of the Probably Construction of the Probably Co | T theped                                                                                                    | t                                                                                                    | An              |
| Helabi of Fash / Chepper<br>Total In.<br>Scherbing in Depend in The transmission<br>Scherbing in the control opposite and on the                                                                                                    | sanat Alforpsystem alone (11 ag<br>and 14 appendix generation (11 ag<br>(Terre Flatter) a for software                                                                                                    | n                                        | e tot         | Cash: Notes                                                                                                    | 71<br>/ thepe:/<br>accrew.bs/10460<br>*868<br>*258                                                                                                    |                                                                                                    | "Ane            |
| Ideality of Facily (Chargest<br>Total Bo<br>Schwarz (Bol (Special of Total or on ap-<br>ticity) and the (Special of Total or on ap-<br>proved Special of Chargest (Special of Special<br>Special Special of Chargest (Special of Special of | nan ad Alfan gegend, alfans old ag<br>anno d'Alfan gegend a gender et dag<br>('trace filiad a for to floats)                                                                                                    | n<br>nimitati - 74                       | a<br>to First | Case - Case No. Case Control Case Control Control Cont | *Thighed<br>*Thighed<br>acc:== R4 *THIG<br>*258<br>*258                                                                                                    |                                                                                                    | Au              |
| Ideality of Face/ Chargest<br>Total Ba<br>Systems for Experience on the<br>Systems for Experience on the<br>Systems for Carlot on the Systems of the<br>Systems for Carlot on the Systems of the                                                                                                    | rana ad Alfan papana a phone tai ag<br>mana af Na page a ganana ta com<br>(Ye to Filmi a fy As Basis                                                                                                    | n<br>palandiang - 74                     | a forth       | The Report Provided Last Only<br>Start Report Provided Last Only<br>Main of Language Street Laboration<br>Case - A site PAR for Field or Field Control<br>Principal Case PAR for Field Control<br>Case - Case Notes                                                                                                    | 7 thighed<br>- thighed<br>- thighed<br>- thigh<br>- thigh<br>- thig |                                                                                                    | an              |
| Ideals of Fact-/ Chapter<br>Total In.<br>Schemen In Corporation Test is an in-<br>Colory and state in the Typerick and run<br>formed Type (                                                                                                    | ran ad Alfan personal abara cell ac<br>anno d'he pagi la gendra de cale<br>(Te se filiad a fy Ac Bartis                                                                                                    | n<br>particular > 70                     | di Tuit.      | Cash: Notes                                                                                                    | 11 Magest<br>11 Magest<br>12 Magest<br>12 Magest                                                                                                    |                                                                                                    |                 |
| Ideality of Facily (Chargest<br>Total De<br>Ministriani de Departies, Paris es an ex-<br>pensión de Departies, Paris es an ex-<br>trement having and an ex-<br>lances and an ex-                                                                                                    | ranad Alter parent alter citing<br>(Trie Filmburg to Alter<br>)                                                                                                    | paramitera + 74                          | a tot         | Construction<br>Text Report for Mandpal Last Oal<br>View of Language strengt for the Last<br>Case → 6-49;<br>Case Construction<br>Case Construction<br>Case Construction<br>Case Construction                                                                                                    | 17 Thoppet<br>17 Thoppet<br>19 Thoppet<br>19 Tho                                                                                                    |                                                                                                    | s.Ann           |
| Ideality of Facil / Chempter<br>Total Ba<br>Systems for Expending Takes on an ex-<br>Sector and state for survey periods and or or<br>forward Type (                                                                                                    | ran de Alfan person i Alean est ag<br>internet d'Argage es generater est ag<br>(Er to Filind à Fy Ar Baski<br>)<br>)<br>)<br>)<br>)<br>)<br>)                                                                                                    | priming - 7                              | a fort.       | The Report Provided Last Only Constraint Only Constraints and Constraints and  | V<br>- Chaptel<br>- Chaptel<br>- Chapte                                                                                                    |                                                                                                    | Am              |

After generation PAP Form (Pre Acknowledge Form) (or Chalan) applicant

a. Need to take print out of the chalan (or PAP Form) and deposit requisite amount as mentioned in the chalan to any nearest SBI Branch.

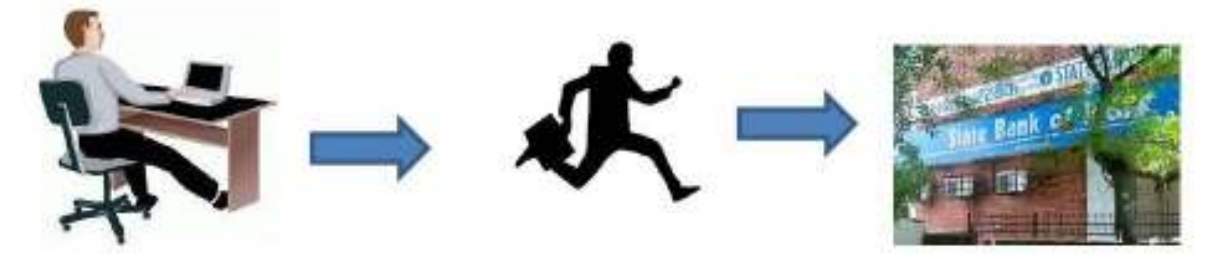

PAYMENT THROUGH BRANCH MODE

b. Payment process FOR SBI BRANCH MODE through NET BANKING/Card Payment options.

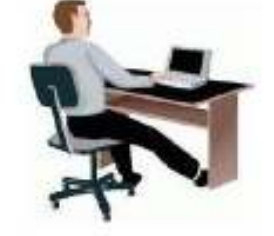

NET BANKING OR CARD PAYMENT

- c. In Case of payment through SBI Collect Branch Mode after deposit is made successfully; Bank will return 'Depositor Copy' of the chalan to the applicant after due seal & signature by the Bank
- d. Please keep the same with for future reference.
- e. View of Original 'Depositor Copy' after successful payment of fees through SBI COLLECT Branch mode

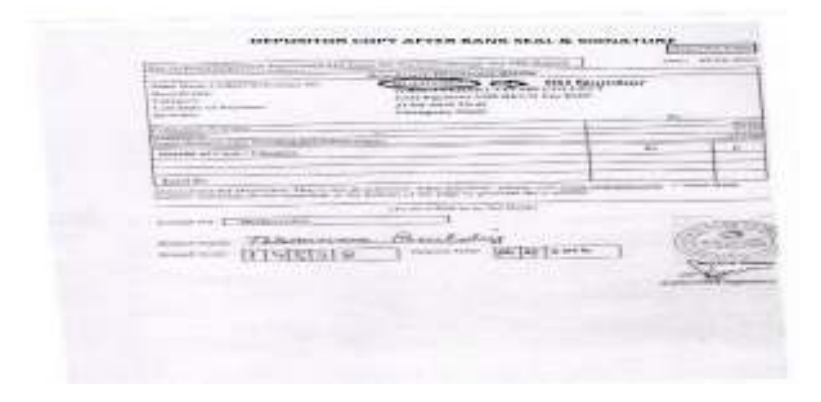

**Step11.** After completion of payment you will get a *Transaction ID* (*SBI Collect Reference Number or DU Number*), please do not forget to save Transaction ID for future use.

Step 12: After successful payment of fees go to

https://www.onlinesbi.com/prelogin/suvidharemittanceform.htm for generation e-receipt

|                                                                 |                                                                                                    | Se Fair                                                                                                    |
|-----------------------------------------------------------------|----------------------------------------------------------------------------------------------------|----------------------------------------------------------------------------------------------------|
| State Bank Collect State Bank M                                 | DPS PayEPFO                                                                                                    |                                                                                                    |
| ee are here: State Bank Collect > Pay                           | ment History                                                                                                    |                                                                                                    |
| Bate Bank Collect<br>Reprint Remittance Form<br>Payment History | State Bank Collect                                                                                                    | 13Feb 2017 (12 96 PM I                                                                                                    |
|                                                                 | Select a data range to view details of provines payments (0R) Date of Birth * (Date provide at the time of racking payment) Mobile Number provided at the time of racking payment) Start Date * End Date * T300/2017  Enter the test as shown in the image * B6547 | Enter the INB Reference Number (Starting with 'DU') & DOR/Medile Number to view a specific payment     OU Reference Number *         (pha appending to your pace book/obstatement in the         namelion pertaining to the transaction)     Date of Birth *         (OR)     Oute strong of the states of doking payment)     (OR)     Mobile Number *     (Mobile Number provided at the tane of soking payment) |
|                                                                 | Enter the text as shown in the image *                                                                                                    | Ge                                                                                                    |

**Step 13:** E-receipt can be generated from above website by providing **DU Number** (Transaction ID) and either **DOB** of the applicant or **Mobile number** of applicant

**Step14:** E-Receipt can be generated from the below screen

| State Bank G                              | iroup                   |                          |                                                |        |                  |             |               |
|-------------------------------------------|-------------------------|--------------------------|------------------------------------------------|--------|------------------|-------------|---------------|
|                                           |                         | R                        |                                                |        |                  |             | ĝ tel         |
| State Bank Callect                        | State Bank MOPS         | PWEFFO                   |                                                |        |                  |             |               |
| You are here: State Ba                    | ink Collect > Payment H | hstory                   |                                                |        |                  |             |               |
| State Bank Collect<br>Report Remittance F | Sam                     | State Bank Collect       |                                                |        |                  | 13-Feb-2017 | (02:43 PM IST |
| * Payment History                         |                         | State Bank Collect payme | nt history for the reference number-DU62096470 |        |                  |             |               |
|                                           |                         | Reference Number         | Institution Name                               | Amount | Transaction Date | Station     | Action        |
|                                           |                         | DU62098470               | FINANCE OFFICER KANNUR UNIVERSITY              | 1.00   | 03-02-2017       | PAID        | Pint          |
| 2 Copyright Grine 20                      |                         |                          |                                                |        |                  |             |               |

**Step 15:** E- Receipt View (PDF output), take a print out of the receipt.

| ar Marca                        |                          | State Bank of India<br>Die Russer to drop Jades                                                                                                    |                 |
|---------------------------------|--------------------------|----------------------------------------------------------------------------------------------------|-----------------|
| Ŭ                               | BOOL CHEMP AND THE OPPOT | Theorem and an and the course of the second second s | park Somer Gitt |
| e-magnitic tab marchanal report |                          |                                                                                                    |                 |
| INCOMPTING STATES AND ADDRESS   |                          | the approximate                                                                                                    |                 |
| Galerry                         |                          | distances for                                                                                                    |                 |
| Number Notes                    |                          | mun                                                                                                    |                 |
| form.                           |                          | Grad Jaco                                                                                                    |                 |
| Male Burley                     |                          | THROW                                                                                                    |                 |
| Libberts.                       |                          | Carrier Drivers By                                                                                                    |                 |
| Rid Clark                       |                          | C18 16431                                                                                                    |                 |
| Personal                        |                          | ingen ingen Colors                                                                                                    |                 |
| Amount                          |                          | 1                                                                                                    |                 |
| That say has also ye            |                          | 646                                                                                                    |                 |
| This records Addres             |                          | Fab                                                                                                    |                 |
| laine income the Views ()       |                          | Rapping Date:                                                                                                    |                 |
| Read a                          |                          |                                                                                                    |                 |
| Refficulture (                  |                          |                                                                                                    |                 |
| eteologi (                      |                          |                                                                                                    |                 |
|                                 |                          | Prove Concern                                                                                                    |                 |

**Step 16:** Enter the payment details on to the Examination registration page, Kannur University. That is, <u>http://www.kannuruniversity.ac.in/</u> and click on **Examination** link on the **Right menu.** 

Or

click on <a href="http://14.139.185.42/kannuruniversityexams/onlinereg.php">http://14.139.185.42/kannuruniversityexams/onlinereg.php</a> and click UG from the page